# 1. 東京都3次元地盤モデル作成システムの構築(その3) Tokyo Three-Dimensional Ground Condition Model Construction System (No.3)

# 技術支援課 名兒耶 薫、町田 晋、〇中山 俊雄、辻 昌宏

# 1. はじめに

地盤の3次元モデルの構築は、大学や地質系コンサル等で開発が進められている。野々垣(2011)<sup>1)</sup>は、国内外の3次元地質モデリングシステム5 例を取りあげ、地層境界面の表現方法、推定方法、 地質分布の決定方法、モデルの保存形式、コスト 等の視点から比較検討を行ない、それぞれの3次 元地盤モデリングシステムは、目的・用途に対応 した特徴を有していることを示した。

当センターでも、これまで Make Jiban、 Geomap3D の 3 次元地盤モデリングシステムを採 用し、空堀川流域、野川流域を対象に 3 次元地盤 モデルの構築を行ってきた<sup>2,3)</sup>。

今回は、石神井川・神田川流域(山の手台地北 部)を対象地として3次元モデルの作成を行っ た。この地域には多くの地質柱状図は存在するが、 地下地質構造が複雑で、いまだ未解明な地域が含 まれる。そこで、後日新たな知見が加わり修正の 必要が生じることを想定し、それに対応できるこ とを考慮し、かつ CAD 対応できる Georama アプリ を採用し、地盤の3次元モデルの作成を試みた。

#### 2. 3次元地質モデル作成の流れ

対象地域は、石神井川・神田川流域を含む山の 手台地北半部、東西 22 km、南北 17 kmの地域であ る (図 - 1)。

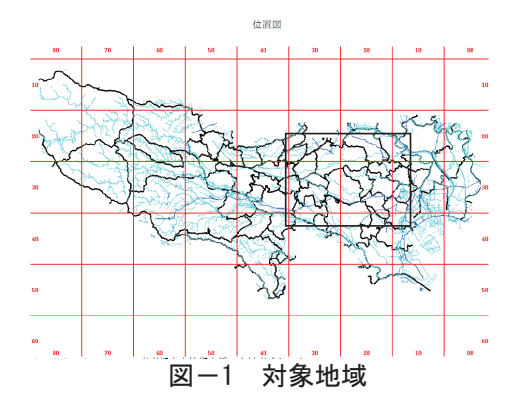

3 次元地盤モデリング作成のための流れ図を 図-2 に示す。

(1) 地質柱状図の測線投影

南北1km間隔の東西測線17本に対して、各測 線から南北垂直方向に距離100mの範囲内にあ る地質柱状図を投影した東西測線投影図を作成 する。  (2) 示準層相断面 図の東市線
 この東西測線投
 この東にある地とN
 記図上にある相とい
 記図とを、岩和とた
 層相基分(表-1)
 線対応、東で属相とし、
 (表して)、
 (表して)、
 (表して)、
 (表して)、
 (表して)、
 (表して)、
 (表して)、
 (表して)、
 (表して)、
 (表して)、
 (表して)、
 (表して)、
 (表して)、
 (表して)、
 (表して)、
 (表して)、
 (表して)、
 (表して)、
 (表して)、
 (表して)、
 (表して)、
 (表して)、
 (表して)、
 (表して)、
 (表して)、
 (表して)、
 (表して)、
 (表して)、
 (表して)、
 (表して)、
 (表して)、
 (表して)、
 (表して)、
 (表して)、
 (表して)、
 (表して)、
 (表して)、
 (表して)、
 (表して)、
 (表して)、
 (表して)、
 (表して)、
 (表して)、
 (表して)、
 (表して)、
 (表して)、
 (表して)、
 (表して)、
 (表して)、
 (表して)、
 (表して)、
 (表して)、
 (表して)、
 (表して)、
 (表して)、
 (表して)、
 (表して)、
 (表して)、
 (表して)、
 (表して)、
 (表して)、
 (表して)、
 (表して)、
 (表して)、
 (表して)、
 (表して)、
 (表して)、
 (表して)、
 (表して)、
 (表して)、
 (表して)、
 (表して)、
 (表して)、
 (表して)、
 (表して)、
 (表して)、
 (表して)、
 (表して)、
 (表して)、
 (表して)、
 (表して)、
 (表して)、
 (表して)、
 (表して)、
 (表して)、
 (表して)、
 (表して)、
 (表して)、
 (表して)、
 (表して)、
 (表して)、
 (表して)、
 (表して)、
 (表し

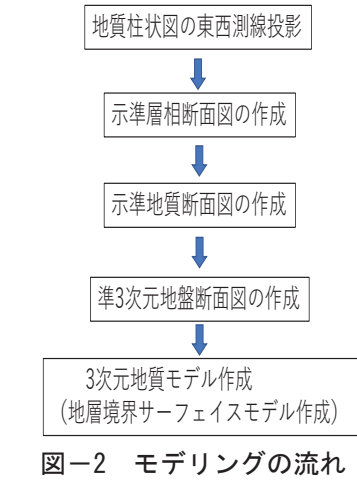

表一1 層相区分

|     | X    | · /自 ] Ц   |       |      |
|-----|------|------------|-------|------|
| ローム | 0~4  | 5以上        |       |      |
| 粘土  | 0~5  | 6~10       | 11~30 | 31以上 |
| シルト | 0~5  | 6~10       | 11~30 | 31以上 |
| 砂   | 0~10 | 11~30 31以上 |       |      |
| 砂礫  | 0~30 | 31以上       |       |      |

表-2 地質区分表

|     |             |               | 1 100   |
|-----|-------------|---------------|---------|
| 時代  | 記号          | 地層名           | 土質      |
| 沖積層 | F           | 表土・盛土・埋土      | -       |
|     | Lm          | ローム層          | 火山灰質土   |
|     | Lo          | 粘土質ローム層       | 火山灰質粘性土 |
|     | Yu          | 有楽町層上部        | 砂質土     |
|     | Ym          | 有楽町層中部        | 砂質土     |
|     | ΥI          | 有楽町層下部        | 粘性土     |
|     | Nau         | 七号地層上部        | 粘性土・砂質土 |
|     | Nal         | 七号地層下部        | 礫質土     |
|     | -30BG       | -30m基底礫層      | 礫質土     |
|     | -40BG       | -40m基底礫層      | 礫質土     |
|     | -45BG       | -45m基底礫層      | 礫質土     |
|     | -15Btg      | -15m埋没段丘礫層    | 礫質土     |
|     | -20Btg      | -20m埋没段丘礫層    | 礫質土     |
|     | -30Btg      | -30m埋没段丘礫層    | 礫質土     |
|     | Ak (Ho) s−1 | 赤羽層・本郷層(砂層-1) | 砂質土     |
|     | 5 g         | 5m段丘礫層        | 礫質土     |
|     | Ak (Ho) s-2 | 赤羽層・本郷層(砂層-2) | 砂質土     |
|     | -5∼-10 g    | -5~-10m段丘礫層   | 礫質土     |
|     | Ak (Ho) c   | 赤羽層・本郷層(粘土層)  | 粘性土     |
|     | 20g         | 20m段丘礫層       | 礫質土     |
|     | Nms-1       | 成増層(砂層-1)     | 砂質土     |
| 洪積層 | 10g         | 10m段丘礫層       | 礫質土     |
|     | Nms-2       | 成増層(砂層-2)     | 砂質土     |
|     | Tos-1       | 東京層(砂層-1)     | 砂質土     |
|     | Toc-1       | 東京層(粘土層-1)    | 粘性土     |
|     | Tos-2       | 東京層(砂層-2)     | 砂質土     |
|     | Toc-2       | 東京層(粘土層-2)    | 粘性土     |
|     | -35g        | -35m段丘礫層      | 礫質土     |
|     | -40g        | -40m段丘礫層      | 礫質土     |
|     | Img         | 芋窪礫層          | 礫層      |
|     | Ed          | 江戸川層          | 礫質土     |

# (3) 示準地質断面図の作成

各示準層相断面図から、既存文献を参考に、 沖積層、ローム層、本郷層、武蔵野礫層、東京 層群、上総層群に地質区分を行い、これを示準 地質断面図とした。

#### 石神井川・神田川流域の3次元地盤モ 3. デルの紹介

石神井川・神田川流域を含む、山の手台地北半 部の地盤モデルの作成を、操作手順に従い説明す る。

3次元地盤図ファイルを開く

は

断

50.

60

断面図が並列し

| くと図ー3 の作    | 東西断面図 (NO25.pdf)                     |
|-------------|--------------------------------------|
| 業画面が表示さ     | 東西断面図(NO26.pdf)                      |
| hZ          | 東西断面図 (NO27.pdf)                     |
|             | 東西断面図 (NO28.pdf)                     |
| この画面に       | 東西断面図 (NO29.pdf)                     |
| は、17 本の東西   | 東西断面図 (NO30.pdf)                     |
| 断面図、地層境     | 東西断面図 (NO31.pdf)                     |
| 界面サーフェイ     | 東西断面図(NO32.pdf)                      |
| 7(紛,楼比100   | 東西断面図(NO33.pdf)                      |
|             | 東西断面図(NO34.pdf)                      |
| 50、25,20)、パ | 東西断面図 (NO35.pdf)                     |
| ネルダイヤグラ     | 東西断面図 (NO36.pdf)                     |
| ム(透過度 0.30. | 東西断面図 (NO37.pdf)                     |
| 60%) と地質日   | 東四断面図 (NO38.pdf)<br>東西斯面図 (NO28.pdf) |
| 回ジョニキカイ     | 東西断面図 (NO40 p df)                    |
| 例が衣小されて     | 地層造界面サーフェイス (100倍)                   |
| いる。         | 地層境界面サーフェイス (50倍)                    |
| (2) 東西断面図   | 地層境界面サーフェイス (20倍)                    |
| 各東西断面図      | 地質サーフェフィス(25倍)                       |
| をカリックする     | 断面図凡例                                |
| こ ノノノノリロ    | パネルダイヤグラム.nwd                        |
| と、仕状凶果四     | パネルダイヤグラム(透過60%). nwd                |
| 測線投影図、岩     | パネルダイヤグラム(透過30%). nwd                |
| 相断面図、地質     |                                      |

て表示される (図-4)。

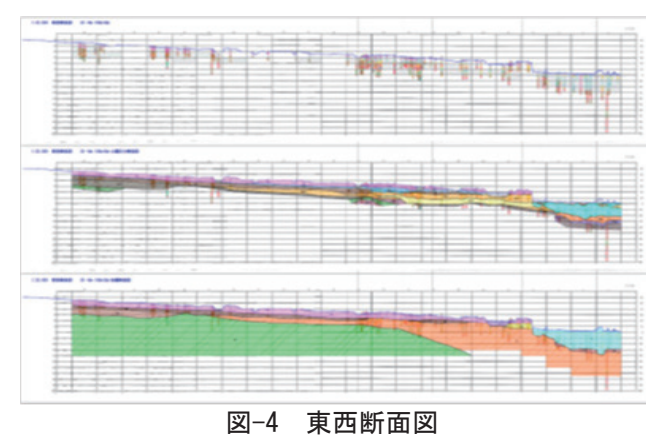

上:柱状図投影図、中:岩相断面図、下:地質断面図

(3) パネルダイヤグラム

画面のパネルグラムをクリックすると、17 断 面からなるパネルダイヤグラムが表示される(図 -5)。この17断面から、いくつかの断面を削除す ると時には、削除したい断面をクリックし非表示 マークを選択すると削除することができる。

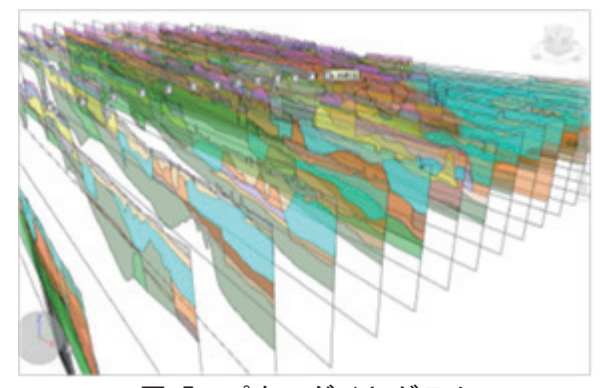

図-5 パネルダイヤグラム

(4) 地質境界面サーフェイスモデル

地質境界サーフェイスには、地表面、沖積層基 底面、ローム層基底面、本郷層基底面、武蔵野礫 層基底面、東京層群基底面、上総層群上面が用意 されている。

画面の地質境界サーフェイスをクリックし、次 画面に表示されている 3d サーフェイスの<br />
回マー クをクリックすると、全てのサーフェイスが表示 される。 各フェースの削除は、指示するサーフ ェイス面上を選択し、次画面の非表示をクリック することで、指示したサーフェイス面を消去する ことができる。

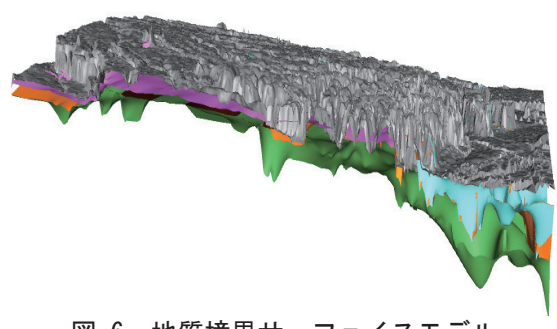

図-6 地質境界サーフェイスモデル

(5) 地質境界サーフェイスから特定領域の取出し

サーフェイス断面図から、特定領域のサーフ ェイス面だけを取り出したいときには、ビュー ポイントタブ⇒断面化パネル⇒断面有効化の順 にクリックする。

次に、モードからボックスを選択し、画面変 換をクリックすると、求めたい領域の X、Y、Z 座標値の入力画面が出る。

座標値は平面座標系で示されている。そのた め、緯度・経度から平面座標値を求めるには、 国土地理院 HP にある「緯度経度から平面座標系 変換」を利用することになる。

サーフェイスモデルから、特定領域を切り出 した例を図-7に示す。

### 3次元地盤モデル作成の課題

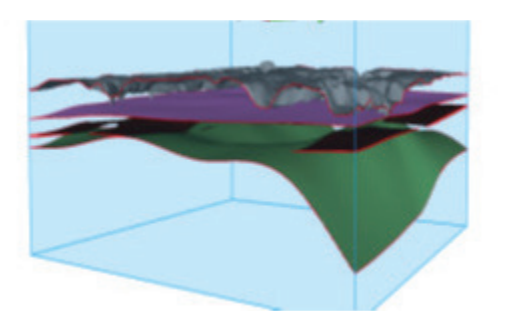

図-7 取り出したサーフェイスモデル

3次元地質解析マニュアル<sup>4)</sup>によると、3次 元地盤モデル作成では、データの品質管理、モ デルの構築、モデルの品質管理が極めて重要で あることが強調されている。

データの品質管理とはデータの精度や座標の 精度であり、モデルの構築とはモデル化にあた っての地質学・土質学的判断力のことである。

3次元モデルの精度は、これらの3要素により決定づけられることになる。

今回取り上げた石神井川・神田流域(山の手 北半部)は地下地質構造が複雑であり、複数の 礫層が分布する。地層対比にあたって、モデル の構築が問われる地域である。地質解釈により 出来上がるモデルが異なったものなる可能性が ある。

そこで、今回は、元図(柱状図投影断面図、 層相断面図、地質断面図)を並列表示し、地層 対比の過程を示すことにした。今後、新たな地 質データや、地質学的新知見が加わる時に、容 易に地質断面図の修正が出来るようにした。3 次元地盤モデルは固定したものでなく、変化 していくものだと考える。

### 5. まとめ

空堀川流域、野川流域に続き、今回は山の手 台地北半部の3次元地盤のモデル化を試みた。

それぞれの地域で異なる 3 次元モデルモデリ ングソフトを使用している。それぞれ一長一短が あり、対象とする地域の地質構造に合わせた、適 切なソフトを利用することが必要である。

データが新たに追加されることにより地盤モ デルの修正を可能とするモデルを構築した。その 実用化は今後の課題でもある。

参考文献

1) 野々垣進(2011):地質境界面に基づく3次元地質モデリングシステムの現状と課題、情報地質、22,3,131-142

2)中山俊雄、大澤健二(2017):東京都3次元地盤モデル作成システムの構築、平28東京都土木技術支援・人材 育成センター年報、195-197

3) 大澤健二、中山俊雄(2018):東京都3次元地盤モデル作成システムの構築(その2)、平30、都土木技術支援・ 人材育成センター年報、165-167

4) 3 次元地質解析コンソーシアム (2020): 3 次元地質解析マニュアル Ver. 3, 57